# Steps to Creating an Assignment in Bb Ultra

- 1. Navigate to Course Content:
  - Go to the **Course Content** page in your Blackboard Ultra course.
- 2. Add a New Assignment:
  - $\circ$  Click the **plus sign**  $\textcircled{\bullet}$  where you want to add the assignment.
  - Select **Create** from the menu, then choose **Assignment**.

#### 3. Enter Assignment Details:

- **Title**: Give your assignment a descriptive title.
- **Instructions**: Add any instructions or details for the assignment. You can format the text, add links, images, and other media.

### 4. Add Content:

• You can drag and drop files from your computer or use the **Insert Content** button to add files, links, and other resources.

### 5. Set Assignment Settings:

- Click on the **Settings** icon (the gear icon) to open the assignment settings panel.
- **Due Date**: Set a due date and time for the assignment.
- **Grading**: Specify the points possible and add a rubric if needed.
- **Visibility**: Choose when the assignment will be visible to students. You can set availability conditions based on date, time, or performance on other items.

#### 6. Save and Publish:

- Once you've configured all the settings, save the assignment.
- Make sure to set the assignment to be visible to students when you're ready for them to access it.

## **Additional Tips**

- **Group Assignments**: You can create group assignments by selecting the group option in the settings panel
- **Feedback and Grading**: Use the grading tools to provide feedback and grades directly within Blackboard Ultra